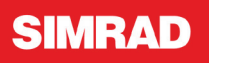

AP70 MK2 Quick Start Guide

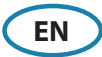

# The front panel

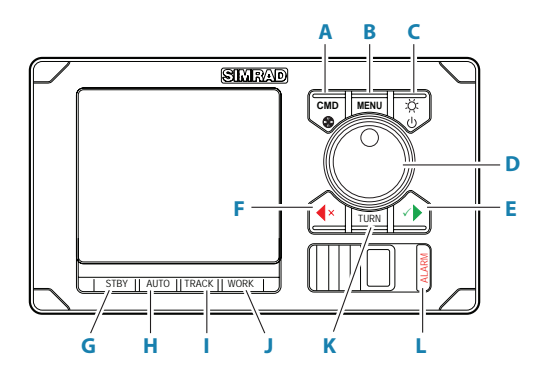

|   | Description                                                                                                    |  |  |  |  |
|---|----------------------------------------------------------------------------------------------------|--|--|--|--|
| Α | Command/Thruster key                                                                                                    |  |  |  |  |
|   | <ul><li>Press to take/request command</li><li>Press and hold to activate/deactivate available thrusters</li></ul>                               |  |  |  |  |
| В | MENU key                                                                                                    |  |  |  |  |
|   | <ul><li>Press once to display the Quick menu</li><li>Press twice to show the Settings menu</li></ul>                                            |  |  |  |  |
| С | Power/Brilliance key                                                                                                    |  |  |  |  |
|   | <ul> <li>Press to display the Display setup dialog</li> <li>Press and hold to turn the unit to sleep mode</li> </ul>                            |  |  |  |  |
| D | Rotary knob                                                                                                    |  |  |  |  |
|   | Menu and dialog operation:                                                                                                    |  |  |  |  |
|   | turn to move up and down in menus and dialogs                                                                                                   |  |  |  |  |
|   | turn to adjust a value                                                                                                    |  |  |  |  |
|   | press to select a menu option and to enter the next menu level                                                                                  |  |  |  |  |
|   | n press and hold to activate Follow up (FLI) mode                                                                                               |  |  |  |  |
|   | In FLI mode                                                                                                    |  |  |  |  |
|   | <ul> <li>turn to set the rudder angle</li> </ul>                                                                                                |  |  |  |  |
|   | In automatic modes:                                                                                                    |  |  |  |  |
|   | <ul> <li>turn to change the set heading/set course, press to re-activate automatic<br/>mode with current heading/course as reference</li> </ul> |  |  |  |  |

|   | Description                                                  |  |  |  |  |
|---|--------------------------------------------------------------|--|--|--|--|
| Е | Starboard (confirm) key                                      |  |  |  |  |
|   | Menu and dialog operation:                                   |  |  |  |  |
|   | press to confirm/enter next menu level                       |  |  |  |  |
|   | In Standby mode:                                             |  |  |  |  |
|   | press to activate NFU mode                                   |  |  |  |  |
|   | In automatic modes:                                          |  |  |  |  |
|   | press to change set heading/set course to starboard          |  |  |  |  |
| F | Port (cancel) key                                            |  |  |  |  |
|   | Menu and dialog operation:                                   |  |  |  |  |
|   | press to cancel and to return previous menu level            |  |  |  |  |
|   | press and hold to close the menu                             |  |  |  |  |
|   | In Standby mode:                                             |  |  |  |  |
|   | press to activate NFU mode                                   |  |  |  |  |
|   | In automatic modes:                                          |  |  |  |  |
|   | press to change set heading/set course to port               |  |  |  |  |
| G | Standby key - Press to turn the autopilot to Standby mode    |  |  |  |  |
| н | Auto key                                                     |  |  |  |  |
|   | Press once to activate Auto or NoDrift mode                  |  |  |  |  |
|   | Re-press to toggle between the Auto and NoDrift mode options |  |  |  |  |
| I | Track key - Press to activate Nav mode                       |  |  |  |  |
| J | Work key                                                     |  |  |  |  |
|   | Press to display the Work quick menu                         |  |  |  |  |
|   | Re-press to toggle between different work modes/profiles     |  |  |  |  |
| K | <b>Turn key</b> - Press to display the Turn quick menu       |  |  |  |  |
| L | Alarm key - Press to display the list of active alerts       |  |  |  |  |

#### **The Power/Brilliance key**

| Press and hold:   | Switch the system to sleep mode  |  |  |
|-------------------|----------------------------------|--|--|
| Single press:     | Display the Display setup dialog |  |  |
| Repeated presses: | Toggle preset backlight levels   |  |  |

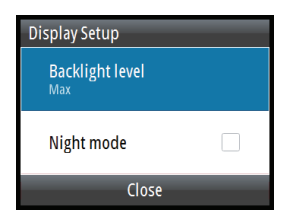

→ Note: If you hold down the power key after the display is turned to sleep mode, the unit will reboot and a Power failure alarm will be activated. Press any other key on the unit to silence the alarm.

### The screen

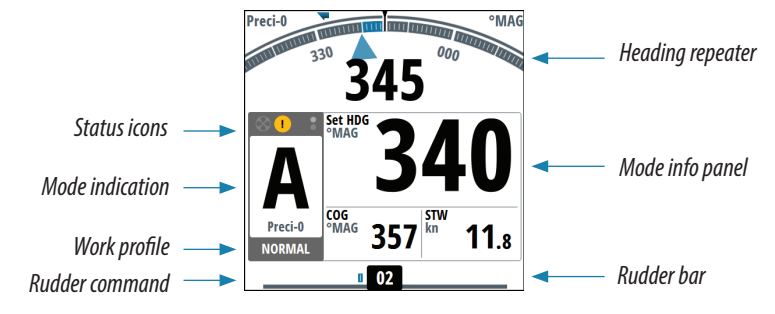

| lcon      | Description                                                                                                    |
|-----------|----------------------------------------------------------------------------------------------------|
| $\otimes$ | Icon available if a thruster is installed. The icon will be shaded when the truster is deactivated for steering                   |
|           | Active alerts. Red icon for alarms, yellow for warnings                                                                           |
| -m-O      | Locked control unit                                                                                                    |
| •         | Picture freeze indicator. Two dots alternate slowly to show that the screen is alive and that information from sensors is updated |

### **Command transfer and unit lock**

Take command

Command transfer - Lock other units

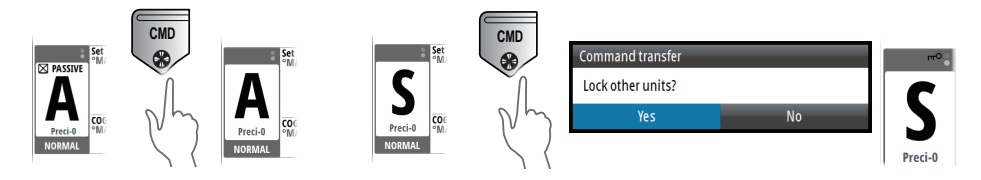

## Activating and deactivating the thruster

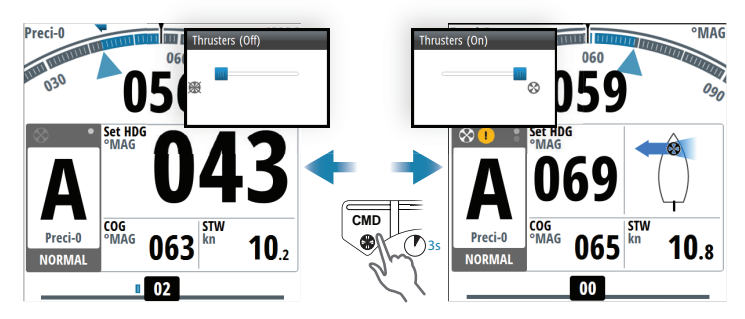

# **Autopilot modes**

|         | Activate I                                                                     | Mode display                                                                                                    | Rotary knob              |                                                                                            | PORT/                           |
|---------|--------------------------------------------------------------------------------|----------------------------------------------------------------------------------------------------|--------------------------|--------------------------------------------------------------------------------------------|---------------------------------|
| Mode    |                                                                                |                                                                                                    | Turn                     | Press                                                                                      | STBD<br>keys                    |
| Standby | STBY                                                                           | Preci-0<br>NORMAL                                                                                                    | No action                | Press and<br>hold to<br>switch to<br><b>FU</b> mode                                        | Switch<br>to <b>NFU</b><br>mode |
| NFU     | Press <b>PORT</b> /<br><b>STBD</b> keys in<br><i>STBY</i> or <i>FU</i><br>mode | NFU<br>Preci-0<br>NORMAL                                                                                                    | No action                | Press and<br>hold to<br>switch to<br><b>FU</b> mode                                        | Give<br>rudder<br>command       |
| FU      | Pressnd hold<br>rotary knob in<br><b>STBY</b> or <b>NFU</b><br>mode            | Set RDR<br>Preci-0<br>High<br>Set RDR<br>OO<br>SMAG<br>OU<br>Set RDR<br>OU<br>Set RDR<br>Set RDR<br>Set RDR | Set<br>rudder<br>angle   | No action                                                                                  | Switch<br>to <b>NFU</b><br>mode |
| Αυτο    | Auto<br>Nobrift                                                                | Preci-0<br>NORMAL                                                                                                    | Change<br>set<br>heading | Capture<br>present<br>heading                                                              | Change<br>set<br>heading        |
| NoDrift | Auto<br>Nobrift                                                                | SPS-0<br>NORMAL                                                                                                    | Change<br>set<br>course  | Capture<br>present<br>course                                                               | Change<br>set course            |
| NAV     | TRACK                                                                          | NIM         0.1           INAV-0         INAV-0           NORMAL         COG<br>MAG         064           MAG         069         Sinv           11.6         Inac                                                                                                    | No action                | Press and<br>hold to<br>activate<br>Track<br>offset,<br>then turn<br>to set the<br>offset. | No action                       |

### **Work profiles**

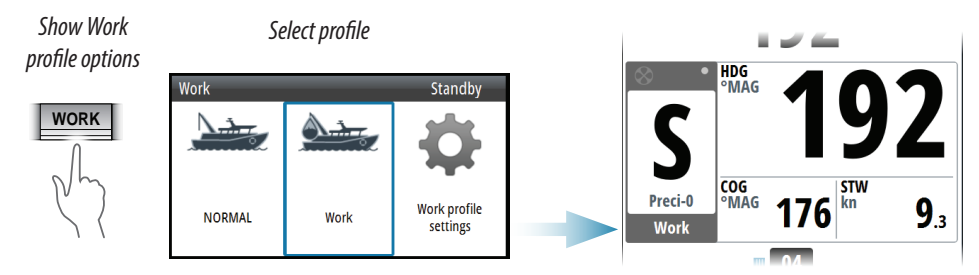

#### Create new profile

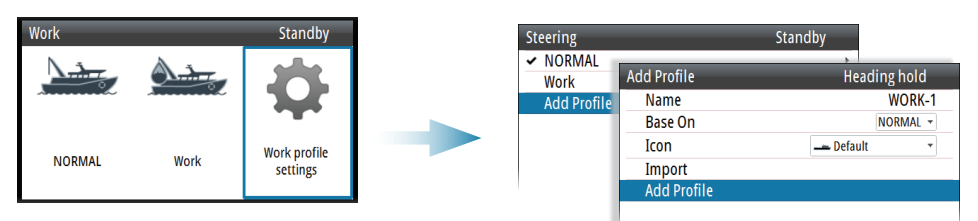

#### Edit profile

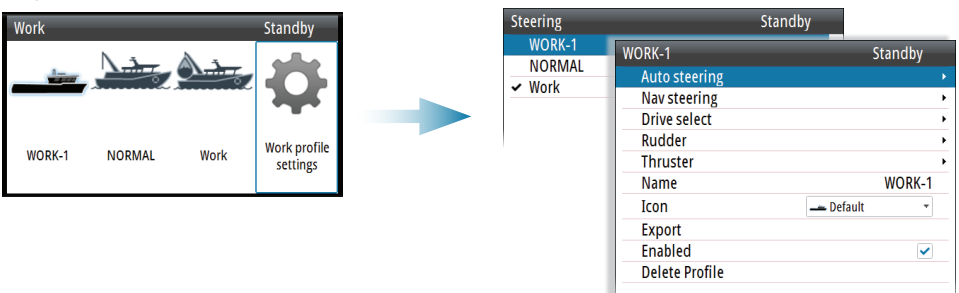

#### **Alerts**

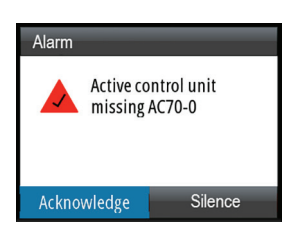

| Option      | Result                                                                                                    |
|-------------|----------------------------------------------------------------------------------------------------|
| Acknowledge | Sets the alarm state to acknowledged,<br>meaning that you are aware of the alarm<br>condition. The siren/buzzer stops and the<br>alarm dialog is removed. However, the alarm<br>remains active in the alarm listing until the<br>reason for the alarm has been removed. |
| Silence     | Mutes the siren locally (for 30 seconds) for<br>all units in the same network alarm group.<br>The alert dialog remains on the display.                                                                                                    |

## **Quick menus**

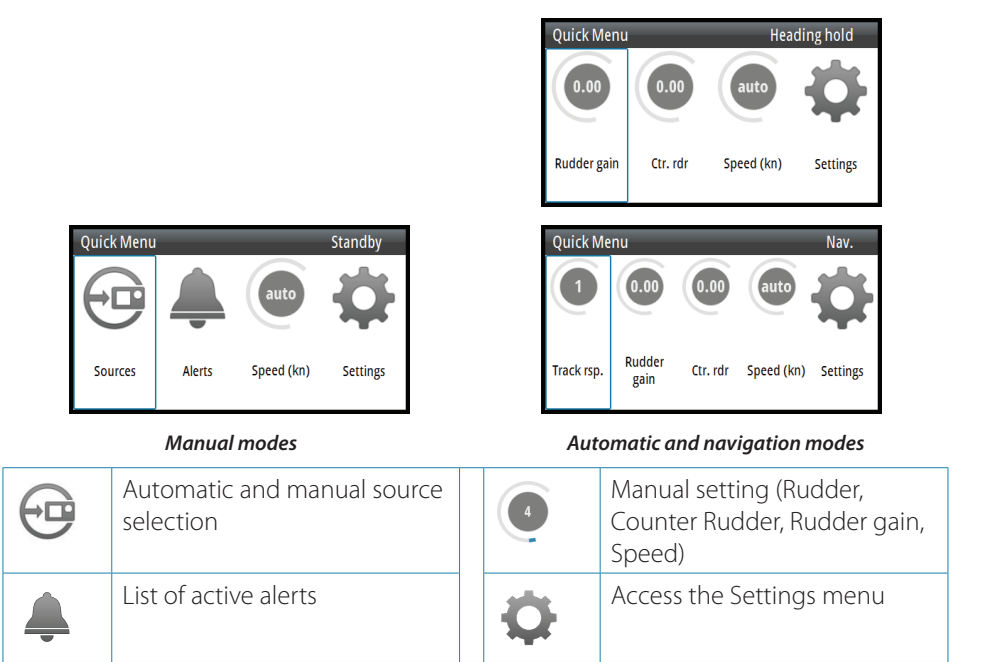

### **Settings menus**

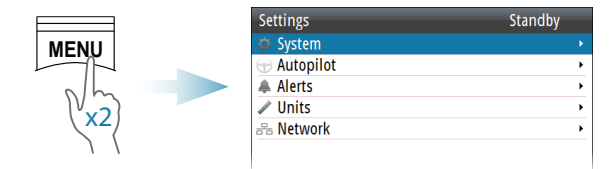

The Settings menu can also be accessed from the Quick menu. Refer to the Operator manual and Installation manual.

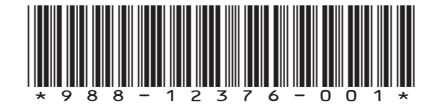